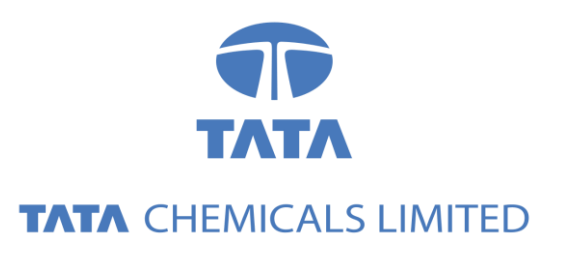

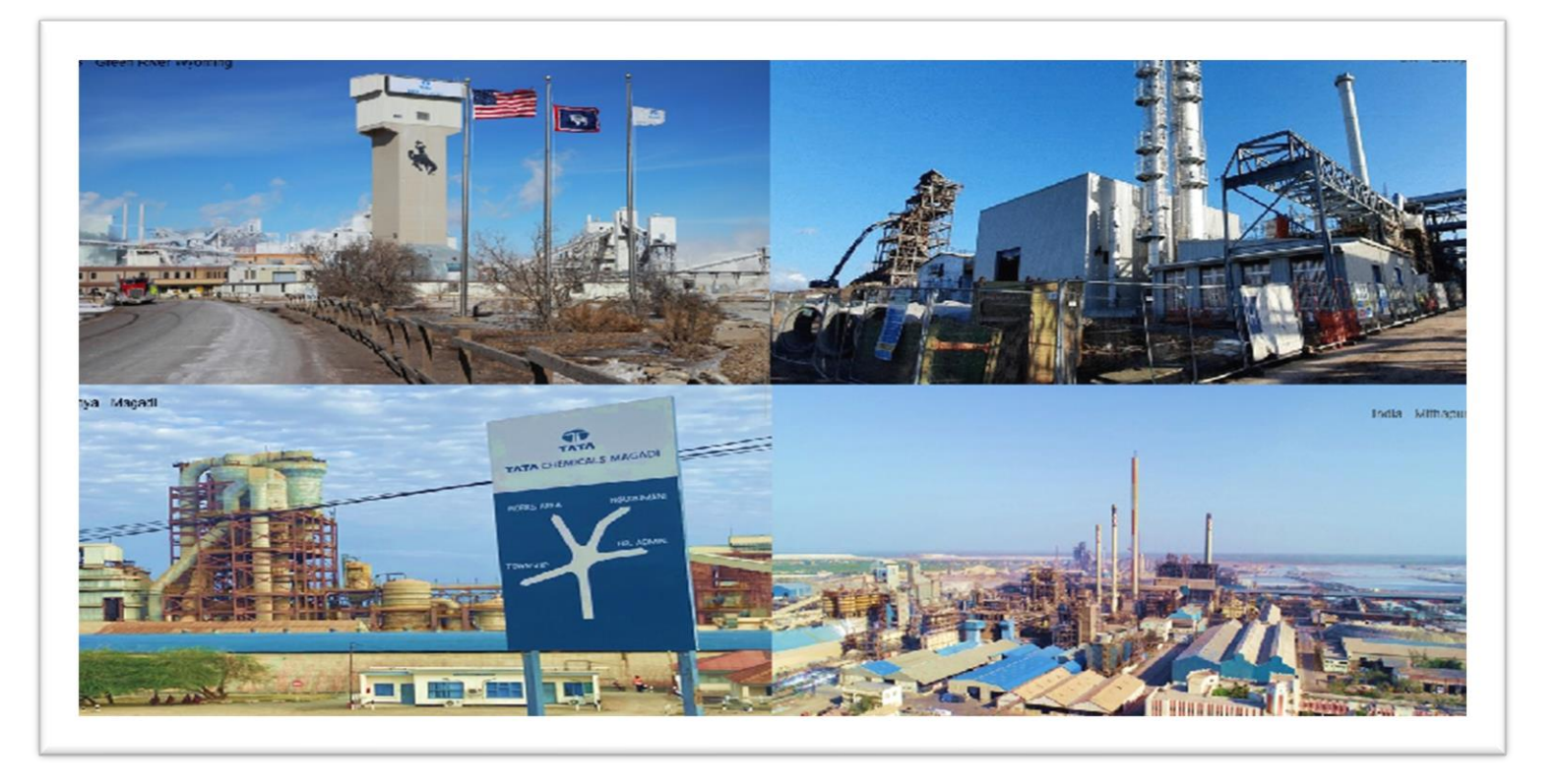

# Tata Chemicals Supply Chain Collaboration

#### **Order Confirmation**

Supplier Training Guide

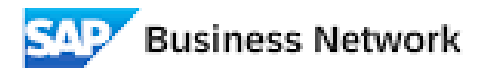

(Formerly as, Ariba Network)

#### Agenda

#### Order Confirmation

- Introduction
- Type of Order confirmation

Order Confirmation Portal User Interaction

• Order Confirmation

### PO Collaboration Documents

| Document                                | Description                                                                                                    |
|-----------------------------------------|----------------------------------------------------------------------------------------------------|
| Purchase Order (PO)                     | Header Item and Delivery dates.<br>A purchase order is a formal request or instruction from a Buyer to a Supplier to supply or<br>provide a certain quantity of goods or services at or by a certain point in time, at a certain<br>location for a certain price.<br>Structure<br>A purchase order (PO) consists of a document header and a number of items.<br>The information shown in the header relates to the entire PO. For example, the terms of<br>payment and the delivery terms are defined in the header. |
| Order Confirmation (OC)                 | Item level confirmation.<br>A Purchase Order confirmation is a formal acknowledgement of receipt of a Purchase Order<br>by the Buyer. It also serves to confirm or reject the (lines of the) purchase order.                                                                                                    |
| Advanced Shipping<br>Notification (ASN) | Header Item and packaging details.<br>An Advanced Shipping Notification is a document from a Supplier to a Buyer that provides<br>details of an imminent shipment.<br>Structure<br>An Advanced Shipping Notification consists of a document header and number of items.<br>A soft copy of Supplier Invoice must be added in ASN [Advance Shipping Notification].                                                                                                    |
| Goods Receipt (GR)                      | Header and Item.<br>A Goods Receipt is a posting in the Buyer System of a physical inward movement of goods<br>from a Supplier. It marks the completion of the transfer of goods, which leads to an increase<br>in the warehouse stock.                                                                                                    |
| Invoice Receipt (IR)                    | Invoice document is a posting in Buyer system for the goods which were accepted by customer. It marks completion of Invoicing process, which further leads to payment clearing stage.                                                                                                    |
|                                         | Payment advice is a posting in Buyer system for the invoices pending for payment. It marks<br>an intimation that customer has paid an invoice.                                                                                                    |

#### PO Collaboration Workflow Diagram

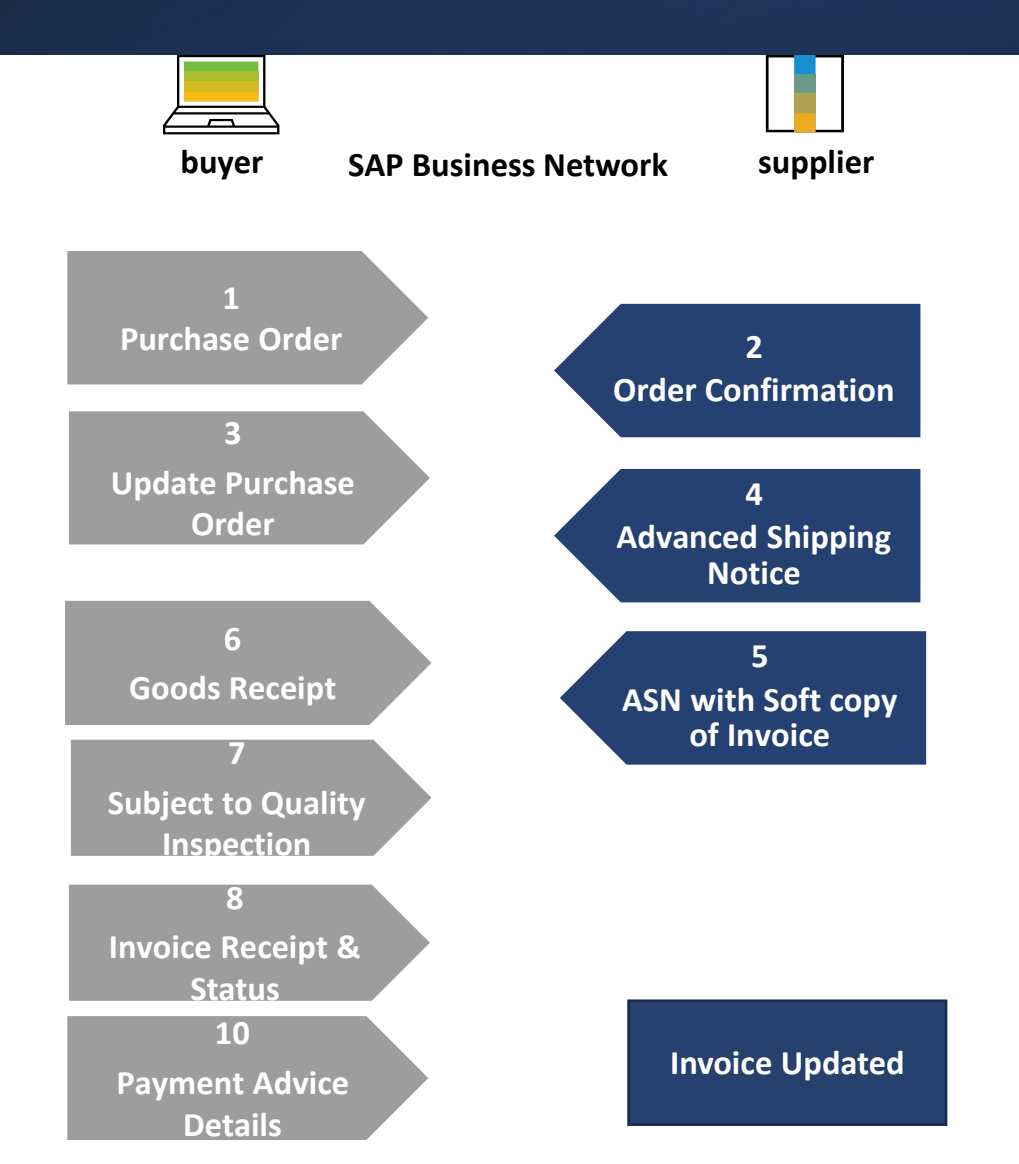

Order Confirmation In this Chapter You Will Learn About ...

... how to manage order confirmations

... where to view submitted order confirmations

... order confirmation content and fields description

General Considerations

- The order confirmation document is sent by suppliers as an acceptance of a purchase order.
- The order confirmation is an agreement to fulfil the order as proposed by the Buyer.
- Suppliers can also suggest modifications of the purchase order (price, quantity, delivery date) through the order confirmation document.
- These changes need to be accepted by the buying organization before fulfillment of the order.
- The customer can use the "temporary unit price functionality". In this case the supplier must confirm all temporary unit prices in the line items to include in the order confirmation. If any temporary unit price is not confirmed, it will block the next step of creating the order confirmation. A warning message shows in each line item that has a quantity in the Confirm field but the temporary unit price is unconfirmed.
- Customers can create custom attributes and include these for order confirmations, purchase orders and ship notices. Custom attributes contain additional information to improve collaboration.

Allowed Actions

SAP Business Network provides multiple options to confirm or reject your orders:

#### 1. Individual PO management

With a low volume of POs you may simply go to each PO and click on the "order confirmation button" that will allow you to confirm fully or partially the PO. The system will propose you the following buttons:

- **Confirm entire order**: will propose only limited actions to quickly confirm an order without any change.
- Update line items: this option will allow you to modify information at header and line level, to update quantities, prices or dates.

#### 2. Multiple POs to be managed: one-step confirmation

In case of multiple POs to be confirmed at the same time, you should use the sub-tab Items to Confirm for a one-step action.

Note: It is not possible to propose price changes, split a single PO line into several confirmations, and reject quantities with this option.

Allowed Actions

- You can confirm, update or reject your orders.
- From the Workbench

#### OR

- From the Orders>Orders and Releases:
- 1. Select **Orders** tile.
- 2. Identify the right document and click

under Actions.

000

- 3. Select an action.
- The same actions are available from the PO screen. Click Create Order Confirmation button.

**Note**: For more info on how to manage your workbench and create specific tiles please refer to **SCC General Functionality Guide.** 

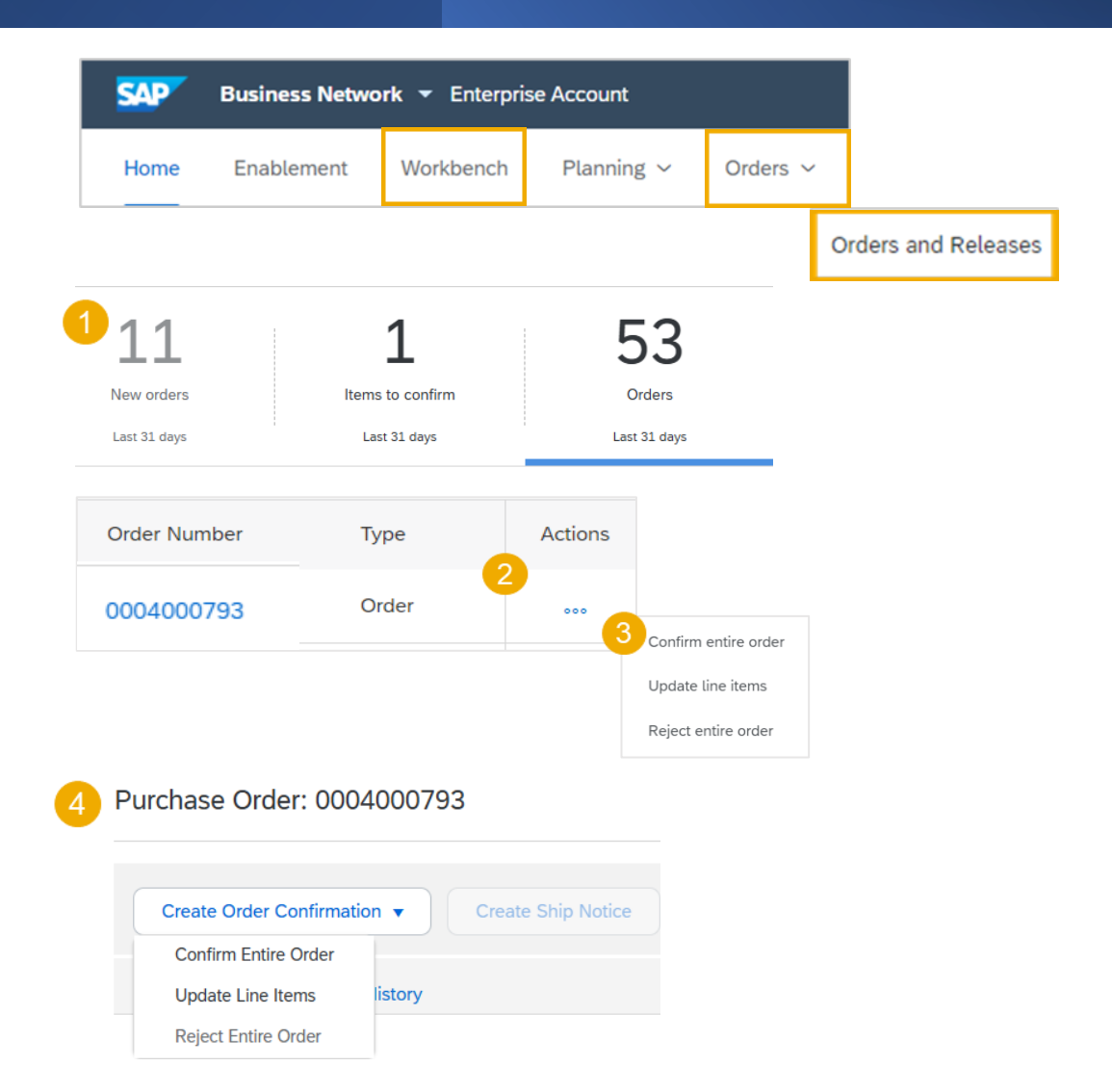

Manage Individual PO – Confirm Entire Order

This slide explains how to Confirm Entire Order.

- 1. Select Confirm entire order action.
- 2. Complete the mandatory fields in the **Order Confirmation Header**.
- 3. Review the Line Items.
- 4. Click **Next** button in the bottom of the screen when finished.
- 5. Review the order confirmation and select one the following action:
  - Click **Previous** to go to the previous page.
  - Click **Submit** to send the order conformation to the buyer.
  - Click **Exit** to leave the page without saving any changes.

**Notes:** Once the order confirmation is submitted, the order status will display as **Confirmed**.

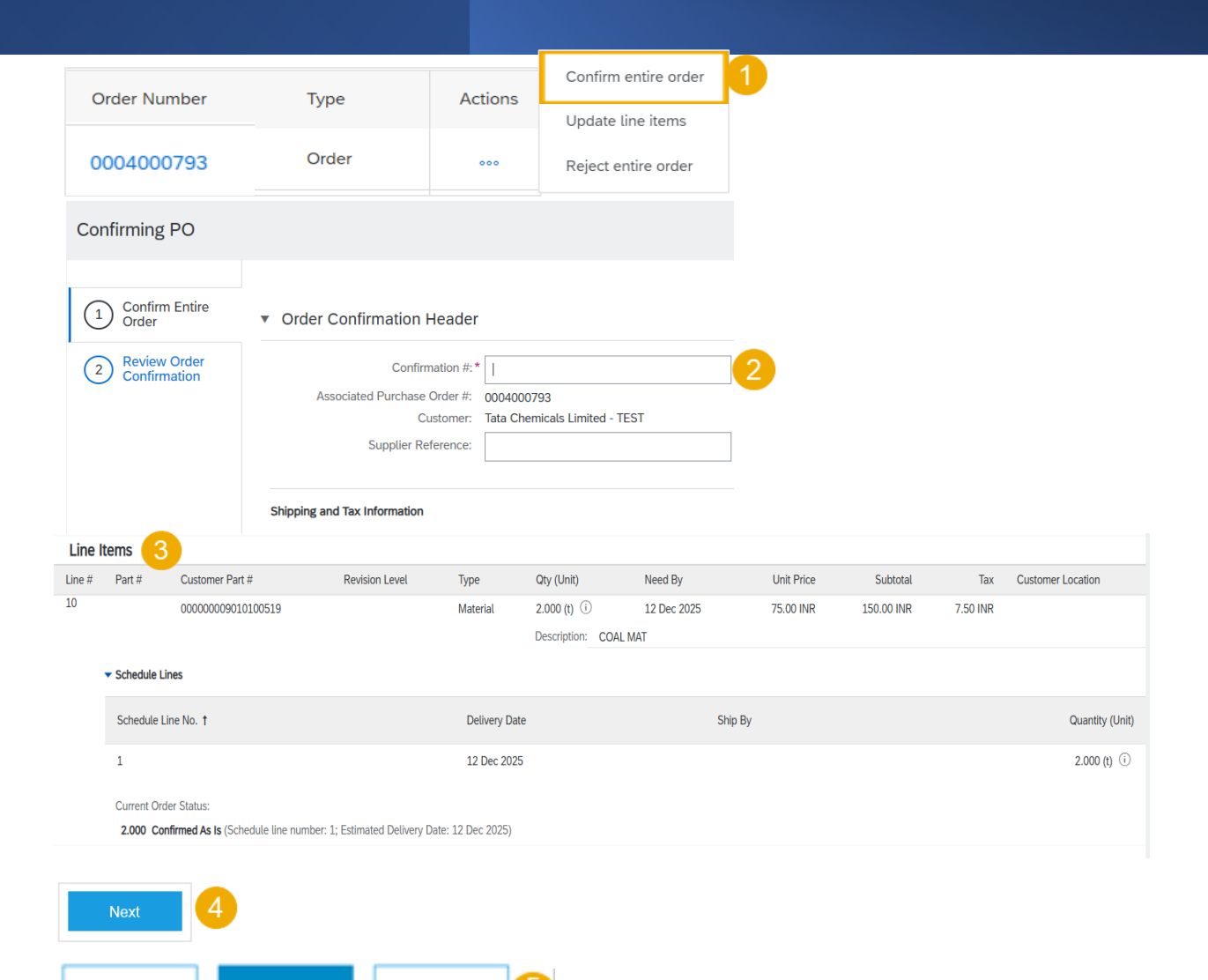

Previous

Submit

Exit

For detailed order confirmation management please refer to Help Center documentation.

Manage Individual PO – Update Line Items

- If you select Update Line Items, you can confirm, reject and update line item information. Order confirmations have a header and a line items section.
  - At a **header** level, you can add comments, attachments and further order confirmation details.
  - At a **line** level, you can confirm or reject items, fully or partially.
- 2. Click **Details** button at a line level to modify information about the price, shipping and delivery dates or add comments. Once completed, click **OK** to return to main screen.
- 3. After confirming all requested items, click **Next** button in the bottom of the screen.
- Review the order confirmation and click Submit to send it to buyer's system. Click Exit to leave the page without saving any changes. Click Previous to return line items update.

**Notes:** You are able to submit order confirmation only after all requested items are confirmed. Otherwise, you would get an error message.

Confirm entire orde Order Number Туре Actions Update line item Order 0004000793 000 Reject entire order Line Items Line # Part # Customer Part # Revision Level Qty (Unit) Need By Unit Price Subtota Tax Customer Location 0000000901010051 2.000 (t) 🤃 12 Dec 2025 75.00 INF 150.00 INF 7.50 INF Description: COAL MA Schedule Line Schedule Line No. 1 Delivery Date Ship By Quantity (Unit) 12 Dec 2025 2.000 (t) (i) Current Order Status 2.000 Unconfirmed Confirm: Backorder Details Confirm Based on Schedule Lines Confirm All Line Items Line # Customer Part # Revision Leve Qty (Unit) Need By Unit Price 00000009010100519 Materia 2.000 (t) 🛈 12 Dec 2025 75.00 INR 150.00 INR 7.50 INF Description: COAL MAT Schedule Lines Schedule Line No. 1 Delivery Date Ship By Quantity (Unit) 12 Dec 2025 2.000 (t) 🛈 Current Order Status 2 Confirmed With Comments (Schedule line number: 1; Comments: test training; Estimated Delivery Date: 12 Dec 2025 - defaulted from Requested Delivery Date in order

For detailed order confirmation management please refer to Help Center documentation.

#### Manage Multiple PO's

In case of **multiple POs** to be confirmed at the same time, you should use "Items to Confirm" tile. It summarizes all line items across different POs, and gives you the possibility to confirm multiple lines at once.

#### From the Workbench

#### OR

From Orders>Orders and Releases:

- 1. Click Items to Confirm tile.
- 2. Use **filters** to identify the right items.
- Select items to confirm and click **Confirm.**
- Select any of the actions from the dropdown. 4.
- 5. Review confirmation and click **Submit** to send it to buyer system.

#### Note:

- It is not possible to propose price changes, split a single PO line into several confirmations, and reject quantities with this option.
- For more info on how to manage your workbench and create specific tiles please refer to SCC General Functionality Guide.

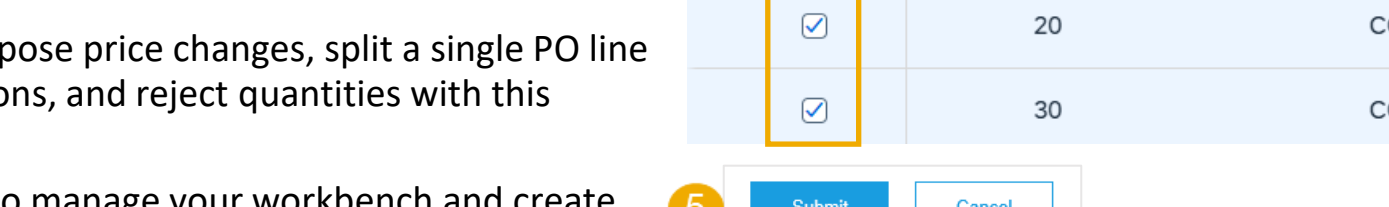

|   | SAP          | Business Netwo | ork 👻 Enterprise     | Account         |                   |                            | 2                       |
|---|--------------|----------------|----------------------|-----------------|-------------------|----------------------------|-------------------------|
|   | Home         | Enablement     | Workbench            | Planning ~      | Orders ~          |                            | 1 J<br>Items to confirm |
|   |              |                |                      |                 | Orde              | rs and Releases            | Last 31 days            |
|   | Items to cor | nfirm (3)      |                      |                 |                   |                            |                         |
| 2 | Edit filter  | Save filter    | Exclude confirmation | on not all , +1 | Exclude fully shi | pped Exclude fully receive | Exclude fully invoice   |

| 3 | Confirm 🗸  | Reje                      | ect 🗸            |                     |              |                        | 6         |         |
|---|------------|---------------------------|------------------|---------------------|--------------|------------------------|-----------|---------|
| 4 | Confirm so | chedule line              | No. ↑            | Supplier Part No.   | Description  | Need By                | Estimated | Actions |
|   | Confirm er | ntire item<br>ntire order | ner: <b>Tata</b> | Chemicals Limited - | TEST Order N | lo.: <b>0004000795</b> |           |         |
|   |            |                           | 10               |                     | COAL MAT     | Dec 12, 2025           | 12/12/20  |         |
|   |            |                           | 20               |                     | COAL MAT     | Dec 12, 2025           | 12/12/20  |         |
|   |            |                           | 30               |                     | COAL MAT     | Dec 12, 2025           | 12/12/20  |         |
| 5 | Submit     | 0                         | ancel            |                     |              |                        |           |         |

Update line item

You may need to reconfirm orders, for example for a new delivery date in case of delay. This action is possible on SAP Business Network and will resend a new confirmation to the Buyer.

From the Workbench

OR

From Orders>Orders and Releases:

- 1. Go to Items to confirm tile.
- 2. Use filters to identify already confirmed lines.
- 3. Click <u>under Actions and select</u> Update line item.

**Note:** For more info on how to manage your workbench and create specific tiles please refer to **SCC General Functionality Guide.** 

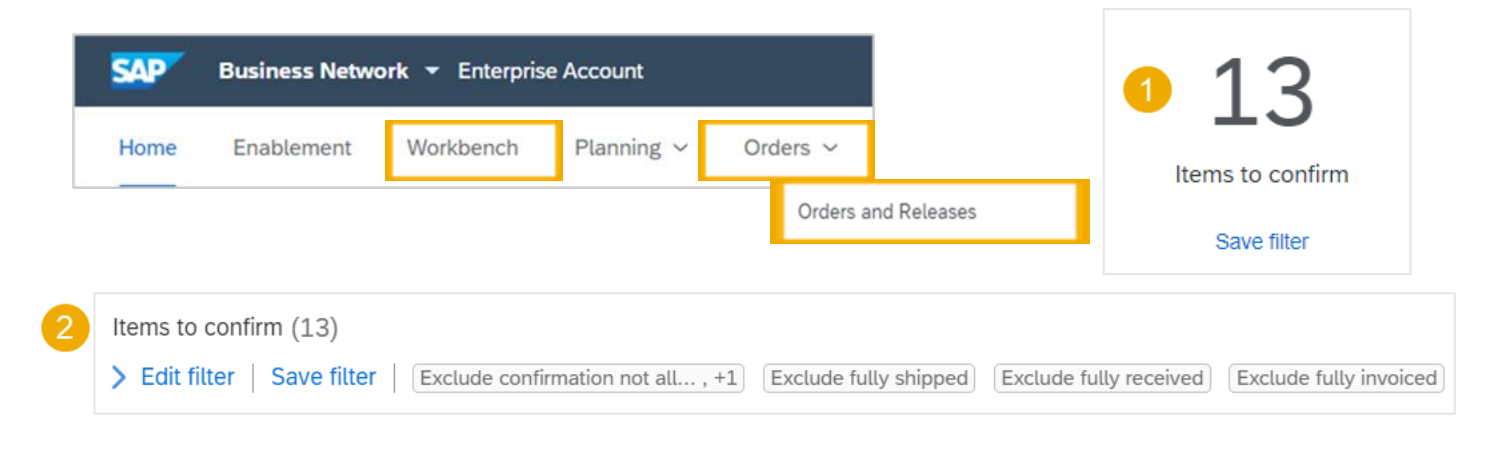

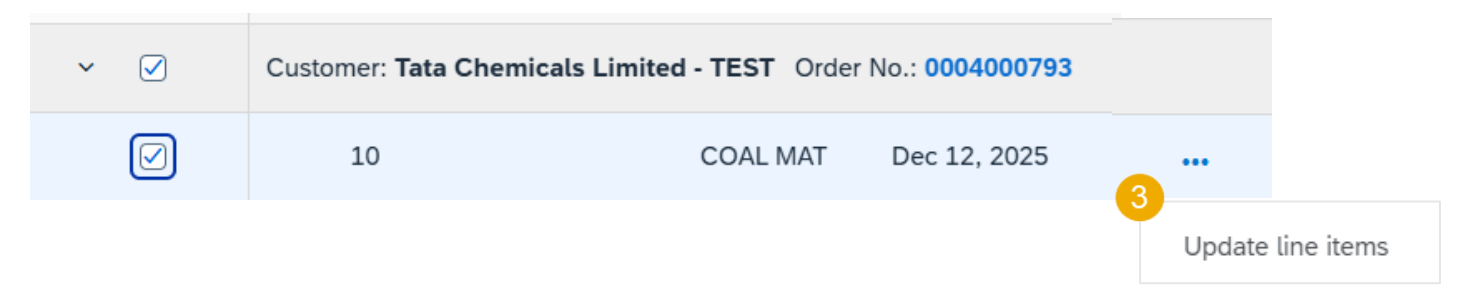

#### Update line item

- 1. When reviewing the PO again, you will see the split of your previously confirmed quantity.
- 2. You can change the date again by selecting the correct line (blue circle) and clicking the **Details**.
- 3. You can reconfirm the line only partially and split the line again. Fill the quantity in the cell.

**Example:** 1 from the 3 items selected by the blue circle. Click also on details to change only the date of these 5 items.

4. The order confirmation will be updated.

| Line I | tems                             |                                    |                          |                   |                          |             |            |            |                                                                                                    |
|--------|----------------------------------|------------------------------------|--------------------------|-------------------|--------------------------|-------------|------------|------------|----------------------------------------------------------------------------------------------------|
| Line # | Part #                           | Customer Part #                    | Revision Level           | Туре              | Qty (Unit)               | Need By     | Unit Price | Subtotal   |                                                                                                    |
| 10     |                                  | 00000009010100519                  |                          | Material          | 5.000 (t) i              | 12 Dec 2025 | 75.00 INR  | 375.00 INR |                                                                                                    |
|        |                                  |                                    |                          |                   | Description: COAL N      | IAT         |            |            | 4                                                                                                    |
|        | <ul> <li>Schedule Lin</li> </ul> | nes                                |                          |                   |                          |             |            |            | Current Order Status                                                                                                 |
|        | Schedule Lir                     | ne No. †                           |                          | Delivery Date     |                          | Ship By     |            |            | 1 Confirmed With New Date (Schedule line number: 1; Comments: Confiremed; Estimated Delivery Date: 20 Oct 2025)      |
|        | 1                                |                                    |                          | 12 Dec 2025       |                          |             |            |            | 2 Confirmed With New Date (Schedule line number: 1; Comments: Confiremed; Estimated Delivery Date: 1 Nov 2025)       |
| 1      | Current Orde                     | er Status                          | number: 1: Commente: C   | onfiremed: Estima | ted Delivery Date: 1 Nov | 2025)       |            | -          | 2 Confirmed With Comments (Schedule line number: 1; Comments: test; Estimated Delivery Date: 12 Dec 2025 - defaulted |
|        | 2 Con                            | firmed With Comments (Schedule lin | e number: 1; Comments: t | est; Estimated De | ivery Date: 12 Dec 2025  |             |            |            |                                                                                                    |
| 3      | Confirm:                         | 1                                  | Backorder:               |                   |                          |             | 2          | Details    |                                                                                                    |

#### Item Reconfirmation 1

Suppliers can use the Items to Confirm list to revise eligible confirmed line items and reconfirm them.

This action is possible on SAP Business Network and will resend a new confirmation to the Buyer.

#### From the Workbench OR From Orders>Orders and Releases:

- 1. Go to Items to confirm tile.
- 2. Select Confirmed items for editing from the View dropdown list

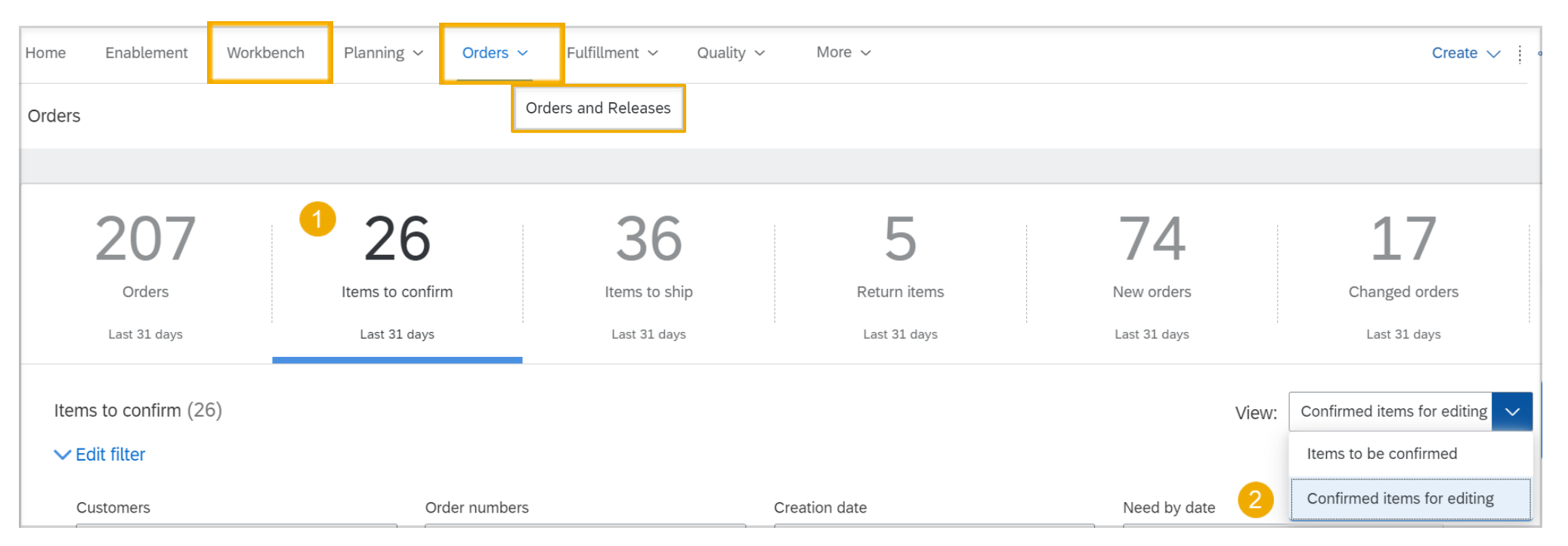

#### Item Reconfirmation 2

- 3. Use the Confirmation status filter to choose which confirmation status types to exclude.
- 4. To reconfirm a line item, select the desired line item
- 5. From the Confirm dropdown select one of the options

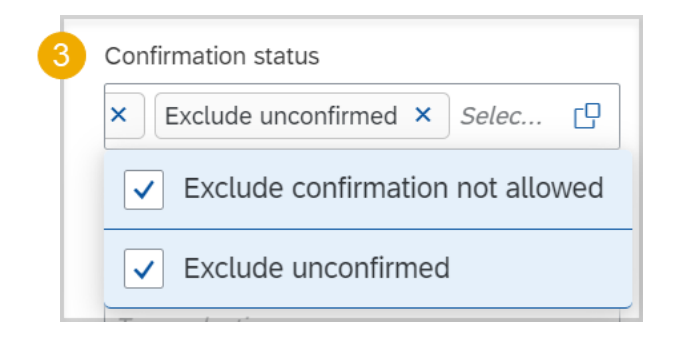

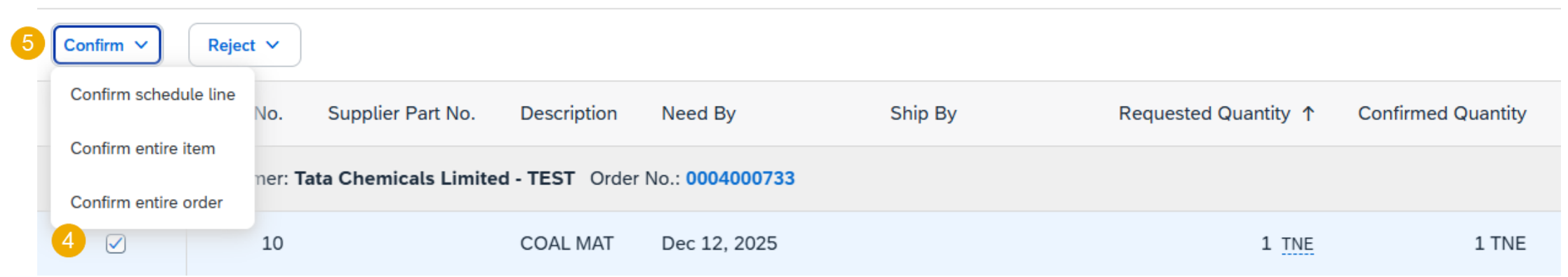

#### Item Reconfirmation 3

- 6. Click **Submit** on the Review Schedule line to confirm page
- 7. A confirmation message will appear after your submission.

Note: For more info on how to manage your workbench and create specific tiles please refer to SCC General Functionality Guide.

#### Review items to confirm

| Schedule Line No.                        | Need By               | Ship By                             | Requested Quantity | Requested Unit Price | Quantity To Confirm |
|------------------------------------------|-----------------------|-------------------------------------|--------------------|----------------------|---------------------|
| Customer: Tata Chemicals Limited - TEST  | Order No.: 0004000733 | Confirmation number OC-0004000733-1 |                    |                      |                     |
| Item No.: 10 Supplier Part No.: Descript | ion: COAL MAT         |                                     |                    |                      |                     |
| 1                                        | Dec 12, 2025          |                                     | 1.00 TNE           | ₹75.00 INR           | 1.00 TNE            |
|                                          |                       |                                     |                    |                      | 6 Submit Cancel     |
|                                          |                       |                                     |                    |                      |                     |

**Review Submitted Order Confirmations 1** 

From the Homepage:

- Submitted order confirmations can be viewed from Fulfillment > Order Confirmations.
- 2. Use search filters to identify the right document.
- 3. Configure data view by clicking the Table options menu.
- 4. You can review confirmation as well from the PO screen in the Related Documents.

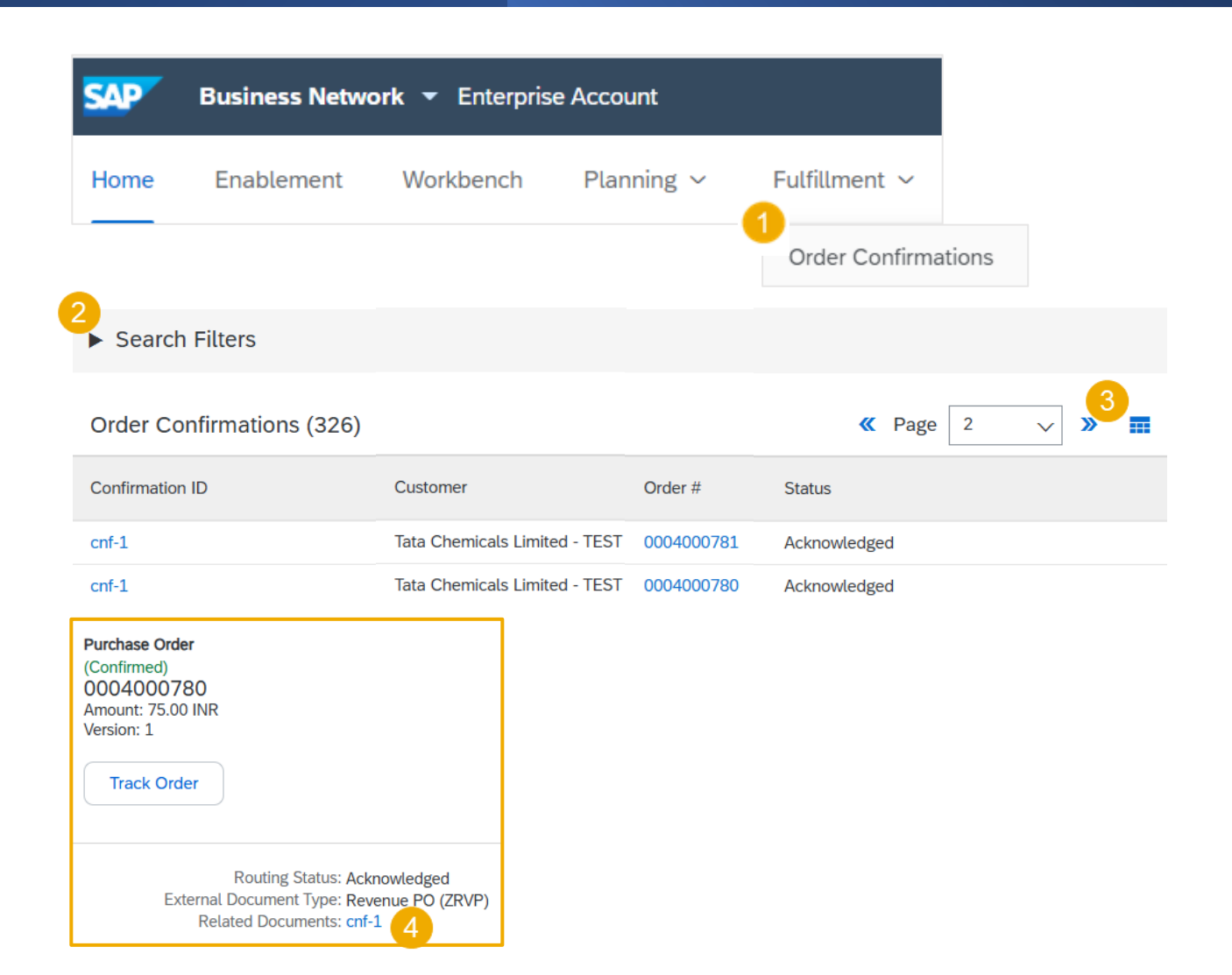

#### Review Submitted Order Confirmations 2

Example of order confirmation sent to Buyer. Order Confirmation: cnf-1

- 1. Confirmation reference and purchase order reference.
- 2. Original requested date and quantity.
- 3. Actions from supplier:
  - a) Confirmations of 2 items "As requested".
  - b) Confirmation of 8 items with updated delivery date.

| nfirmation #:<br>Notice Date:<br>hase Order: | cnf-1<br>30 Jan 2025<br>0004000780 |                                                                        |                                                                                                    |                                                                                                    |                                                                                                    |                                                                                                    |                                                                                                    |                                                                                                    |                                                                                                    |                                                                                                    |
|----------------------------------------------|------------------------------------|------------------------------------------------------------------------|----------------------------------------------------------------------------------------------------|----------------------------------------------------------------------------------------------------|----------------------------------------------------------------------------------------------------|----------------------------------------------------------------------------------------------------|----------------------------------------------------------------------------------------------------|----------------------------------------------------------------------------------------------------|----------------------------------------------------------------------------------------------------|----------------------------------------------------------------------------------------------------|
| firmation #:<br>Notice Date:<br>hase Order:  | cnf-1<br>30 Jan 2025<br>0004000780 |                                                                        |                                                                                                    |                                                                                                    |                                                                                                    |                                                                                                    |                                                                                                    |                                                                                                    |                                                                                                    |                                                                                                    |
| al reference:                                | oc test                            |                                                                        |                                                                                                    |                                                                                                    |                                                                                                    |                                                                                                    |                                                                                                    |                                                                                                    |                                                                                                    |                                                                                                    |
|                                              |                                    |                                                                        |                                                                                                    |                                                                                                    |                                                                                                    |                                                                                                    |                                                                                                    |                                                                                                    | Related Document                                                                                                    | s: cnf-1_AR                                                                                                    |
|                                              |                                    |                                                                        | 2                                                                                                    |                                                                                                    |                                                                                                    |                                                                                                    |                                                                                                    |                                                                                                    |                                                                                                    |                                                                                                    |
| ule Lines                                    | Part #                             | Customer Part #                                                        | Revision Level                                                                                                    | Qty (Unit)                                                                                                    | Need By                                                                                                    | Ship By                                                                                                    | Unit Price                                                                                                    | Subtotal                                                                                                    | Customer Location                                                                                                    | Тах                                                                                                    |
|                                              |                                    | 00000009010100519                                                      |                                                                                                    | 1.000 (t) i                                                                                                    | 12 Dec 2025                                                                                                    |                                                                                                    | 75.00 INR                                                                                                    | 75.00 INR                                                                                                    |                                                                                                    | 3.75 INR                                                                                                    |
| tion: CO<br>r Status:                        | AL MAT                             |                                                                        |                                                                                                    |                                                                                                    |                                                                                                    |                                                                                                    |                                                                                                    |                                                                                                    |                                                                                                    |                                                                                                    |
| ule<br>tio                                   | Lines                              | Lines Part #<br>In: COAL MAT<br>tatus:<br>With Comments (Schedule line | Lines Part # Customer Part # 00000000010100519 In: COAL MAT tatus: With Comments (Schedule line number: 1; Comments: oc test; E | Lines Part # Customer Part # Revision Level 00000009010100519  m: COAL MAT tatus: With Comments (Schedule line number: 1; Comments: oc test; Estimated Delivery Date: 12 D | Lines Part # Customer Part # Revision Level Qty (Unit) 00000009010100519 1.000 (t) ① 1.000 (t) ① 1.000 (t) ① 1.001 (t) ① 1.001 | Lines       Part #       Customer Part #       Revision Level       Qty (Unit)       Need By         00000009010100519       1.000 (t) ①       12 Dec 2025         m:       COAL MAT         tatus:         With Comments (Schedule line number: 1; Comments: oc test; Estimated Delivery Date: 12 Dec 2025 - defaulted from Requested Delivery | Part #     Customer Part #     Revision Level     Qty (Unit)     Need By     Ship By       000000009010100519     1.000 (t) ①     12 Dec 2025       nn:     COAL MAT | I Lines       Part #       Customer Part #       Revision Level       Oty (Unit)       Need By       Ship By       Unit Price         00000000010100519       1.000 (t) ①       12 Dec 2025       75.00 INR         in::       COAL MAT         tatus:         With Comments (Schedule line number: 1; Comments: oc test; Estimated Delivery Date: 12 Dec 2025 - defaulted from Requested Delivery Date in order) | I Lines       Part #       Customer Part #       Revision Level       Oty (Unit)       Need By       Ship By       Unit Price       Subtotal         00000000010100519       1.000 (t) ①       12 Dec 2025       75.00 INR       75.00 INR         nr:       COAL MAT       Total tables       Total tables       Total tables       Total tables         With Comments (Schedule line number: 1; Comments: oc test; Estimated Delivery Date: 12 Dec 2025 - defaulted from Requested Delivery Date in order)       Total tables | Part #       Customer Part #       Revision Level       Oty (Unit)       Need By       Ship By       Unit Price       Subtotal       Customer Location         00000000010100519       1.000 (t) ①       12 Dec 2025       75.00 INR       75.00 INR       75.00 INR         nr:       COAL MAT       Vertor Subtotal Delivery Date: 12 Dec 2025 - defaulted from Reversed Delivery Date in order)       Vertor Subtotal Delivery Date: 12 Dec 2025 - defaulted from Reversed Delivery Date in order)       Vertor Subtotal Delivery Date: 12 Dec 2025 - defaulted from Reversed Delivery Date in order) |

Previous

Done

Tolerances 1

Your Customer may apply specific tolerance rules on each order.

- 1. In case your modifications are not allowed, you will see the **error message** with additional instructions.
- 2. Buyers can configure types of deviations for quantity, delivery date, or price. This allows certain suppliers to exceed tolerances if the buyer approves the order confirmation.

| ine It | ems                         |                                  |                         |                |                       |               |
|--------|-----------------------------|----------------------------------|-------------------------|----------------|-----------------------|---------------|
| ne #   | Part #                      | Customer Part #                  | Revision Level          | Туре           | Qty (Unit)            | Need By       |
| )      |                             | 00000009010100519                |                         | Material       | 1.000 (t) i           | 12 Dec 2025   |
|        |                             |                                  |                         |                | Description: COAL MA  | Т             |
|        | Schedule Line               | 25                               |                         |                |                       |               |
|        | Schedule Line               | e No. †                          |                         | Delivery Date  |                       |               |
|        | 1                           |                                  |                         | 12 Dec 2025    |                       |               |
|        | Current Order               | Status                           |                         |                |                       |               |
|        | <ul> <li>1.000 U</li> </ul> | Inconfirmed                      |                         |                |                       |               |
|        | Confirm:                    | 5                                | Backorder:              |                |                       |               |
| 2      | The quantity                | you entered is outside the range | e allowed by the buyer. | Enter a quanti | ty between 1.50 and 4 | 50 inclusive. |

| r approval.   |                                                  |                                                                                    | _                                                                                                    |                                                                                                    |                                                                                                    |
|---------------|--------------------------------------------------|------------------------------------------------------------------------------------|----------------------------------------------------------------------------------------------------|----------------------------------------------------------------------------------------------------|----------------------------------------------------------------------------------------------------|
|               |                                                  |                                                                                    |                                                                                                    |                                                                                                    |                                                                                                    |
|               |                                                  |                                                                                    |                                                                                                    |                                                                                                    |                                                                                                    |
| Туре          | Qty (Unit)                                       | Need By                                                                            | Unit Price                                                                                                    | Subtotal                                                                                                    | Customer Location                                                                                                    |
| Material      | 2.000 (t) i                                      | 12 Dec 2025                                                                        | 75.00 INR                                                                                                    | 150.00 INR                                                                                                    |                                                                                                    |
| De            | escription: COAL MAT                             |                                                                                    |                                                                                                    |                                                                                                    |                                                                                                    |
|               |                                                  |                                                                                    |                                                                                                    |                                                                                                    |                                                                                                    |
| Delivery Date |                                                  | Ship By                                                                            |                                                                                                    |                                                                                                    | Quantity (Unit                                                                                                    |
| 12 Dec 2025   |                                                  |                                                                                    |                                                                                                    |                                                                                                    | 2.000 (t) (i                                                                                                    |
|               | Type<br>Material<br>Delivery Date<br>12 Dec 2025 | Type     Qty (Unit)       Material     2.000 (t) ①       Description:     COAL MAT | Type     Qty (Unit)     Need By       Material     2.000 (t) (i)     12 Dec 2025       Description:     COAL MAT | Type     Qty (Unit)     Need By     Unit Price       Material     2.000 (t) (i)     12 Dec 2025     75.00 INR       Description:     COAL MAT     COAL MAT     COAL MAT | Type     Qty (Unit)     Need By     Unit Price     Subtotal       Material     2.000 (t) ①     12 Dec 2025     75.00 INR     150.00 INR       Description:     COAL MAT     Ship By     Image: Coal Material     Ship By       12 Dec 2025     Ship By     Image: Coal Material     Ship By |

Current Order Status:

2 Confirmed With New Date (Schedule line number: 1; Comments: TEST; Estimated Delivery Date: 12 Dec 2026)

Tolerances 2

- 3. After submitting order confirmation, that requires customer approval, Approval Request document will be created.
- 4. It can be accessed from order confirmation screen/ Related documents.

| Order Confirmation: CNF-4000719-1                                                                     |                            |                 |                     |                 |                                       | <b>Done</b> Previous                |          |              |                   |          |
|----------------------------------------------------------------------------------------------------|----------------------------|-----------------|---------------------|-----------------|---------------------------------------|-------------------------------------|----------|--------------|-------------------|----------|
| Print Export cXML                                                                                     |                            |                 |                     |                 |                                       |                                     |          |              |                   |          |
| Detail History                                                                                        |                            |                 |                     |                 |                                       |                                     |          |              |                   |          |
| Confirmation #: CNF-4000719-1<br>Notice Date: 12 Feb 2025<br>Purchase Order: 0004000719               |                            |                 |                     |                 | 4                                     | Related Documents: CNF-4000719-1_AR |          |              |                   |          |
| Line Items Line # No. Schedule Lines Pi                                                               | Approval Request: C        | NF-4000719-1 AR |                     |                 |                                       |                                     |          | (            | Done              | Previous |
| 10 1     Description: COAL MAT     Current Order Status:     2 Confirmed With New Date (Schedule line | Print Export cXML          | _               |                     |                 |                                       |                                     |          |              |                   |          |
|                                                                                                    | Detail History             |                 |                     |                 |                                       |                                     |          |              |                   |          |
|                                                                                                    | Order Number               | Line Number     | Confirmation Number | Re              | equested Delivery Date                | Requested C                         | Quantity | Unit         | Approval Status   |          |
|                                                                                                    | 0004000719                 | 10              | CNF-4000719-1       | 202             | 25-12-11 22:30:00 America/Los_Angeles | 2                                   | Т        | NE           | Awaiting approval |          |
|                                                                                                    | Confirmed Delivery Date    |                 | Con                 | firmed Quantity | Rejected Quantity                     | Confirmed Unit Price                | 2        | Deviation Re | eason             |          |
|                                                                                                    | 2026-12-11 22:30:00 Americ | a/Los_Angeles   | 2                   |                 |                                       |                                     | [        | )ate         |                   |          |

Tolerances 3

- Order Confirmations pending buyer's approval can be identified
- From the Workbench
- OR
- From Orders > Orders and Releases:
- 5. Click on Items to Confirm tile.
- 6. Apply filter: Items awaiting buyer response or supplier reconfirmation.

| SAP              | Business Netw      | ork 🔻 Enterpris     | e Account   |        |      |                  |
|------------------|--------------------|---------------------|-------------|--------|------|------------------|
| Home             | Enablement         | Workbench           | Planning ~  | Orders | ~    |                  |
|                  |                    |                     |             |        | Orde | ers and Releases |
| <mark>5</mark> 6 |                    |                     |             |        |      |                  |
| Items to c       | onfirm             |                     |             |        |      |                  |
| Last 31 d        | days               |                     |             |        |      |                  |
| Items to o       | confirm (6)        |                     |             |        |      |                  |
| > Edit filt      | er Nex             | t 90 days           | ast 31 days |        |      |                  |
| Confirmation     | approval status    |                     |             |        |      |                  |
| None             |                    | ~                   |             |        |      |                  |
| None             |                    |                     |             |        |      |                  |
| Items awa        | aiting buyer respo | nse or supplier rec | onfirmation |        |      |                  |

## Thank you!!

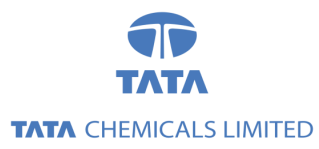

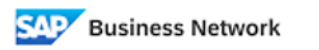

(Formerly as, Ariba Network)